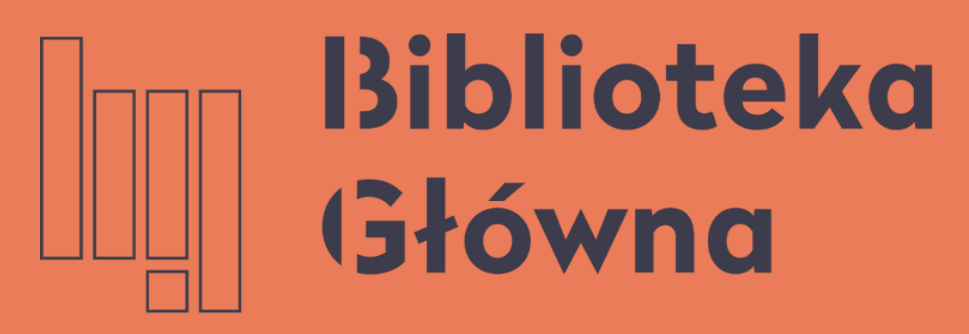

POLITECHNIKA WARSZAWSKA

# Jak zarejestrować się

Politechnika Warszawska

# w ORCID

Instrukcja

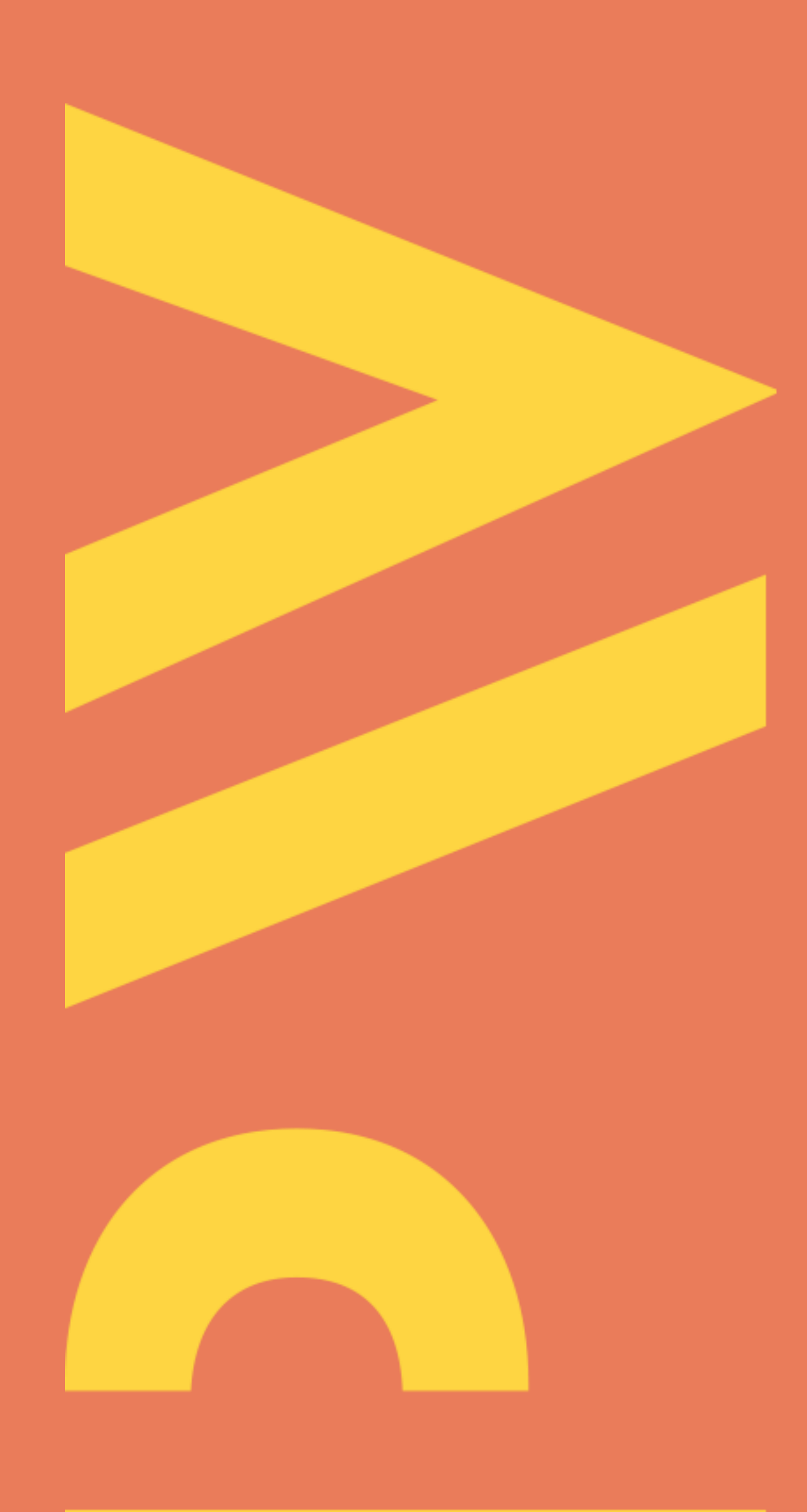

Aktualizacja lipiec 2021

### Podstawa prawna

Zgodnie z Zarządzeniem nr 56 /2021 Rektora Politechniki Warszawskiej z dnia 28 czerwca 2021 r. nauczyciele akademiccy zatrudnieni w grupach pracowników badawczych lub badawczo-dydaktycznych i doktoranci odbywający kształcenie w szkole doktorskiej oraz inne osoby prowadzące działalność naukową w Politechnice Warszawskiej mają obowiązek ORCID posiadania elektronicznego identyfikatora naukowca Researcher and Contributor (Open ID) utworzonego na platformie ORCID.

Utworzony na platformie ORCID profil powinien zawierać oficjalną nazwę Politechniki Warszawskiej w języku angielskim: Warsaw University of Technology oraz być otwarty i dostępny publicznie

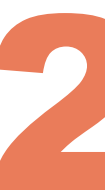

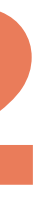

### Otwórz stronę https://orcid.org/ i kliknij na SIGN In/REGISTER (1), a następnie **Register now**

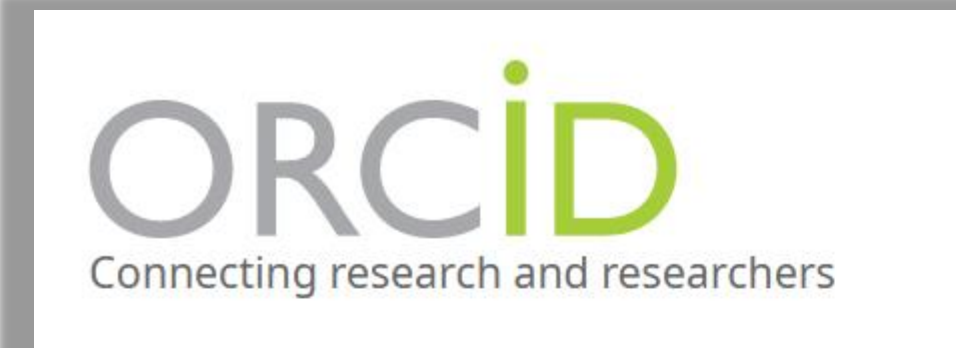

ABOU FOR RESEARCHERS MEMBERSHIP

### Politechnika Warszawska

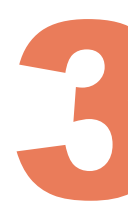

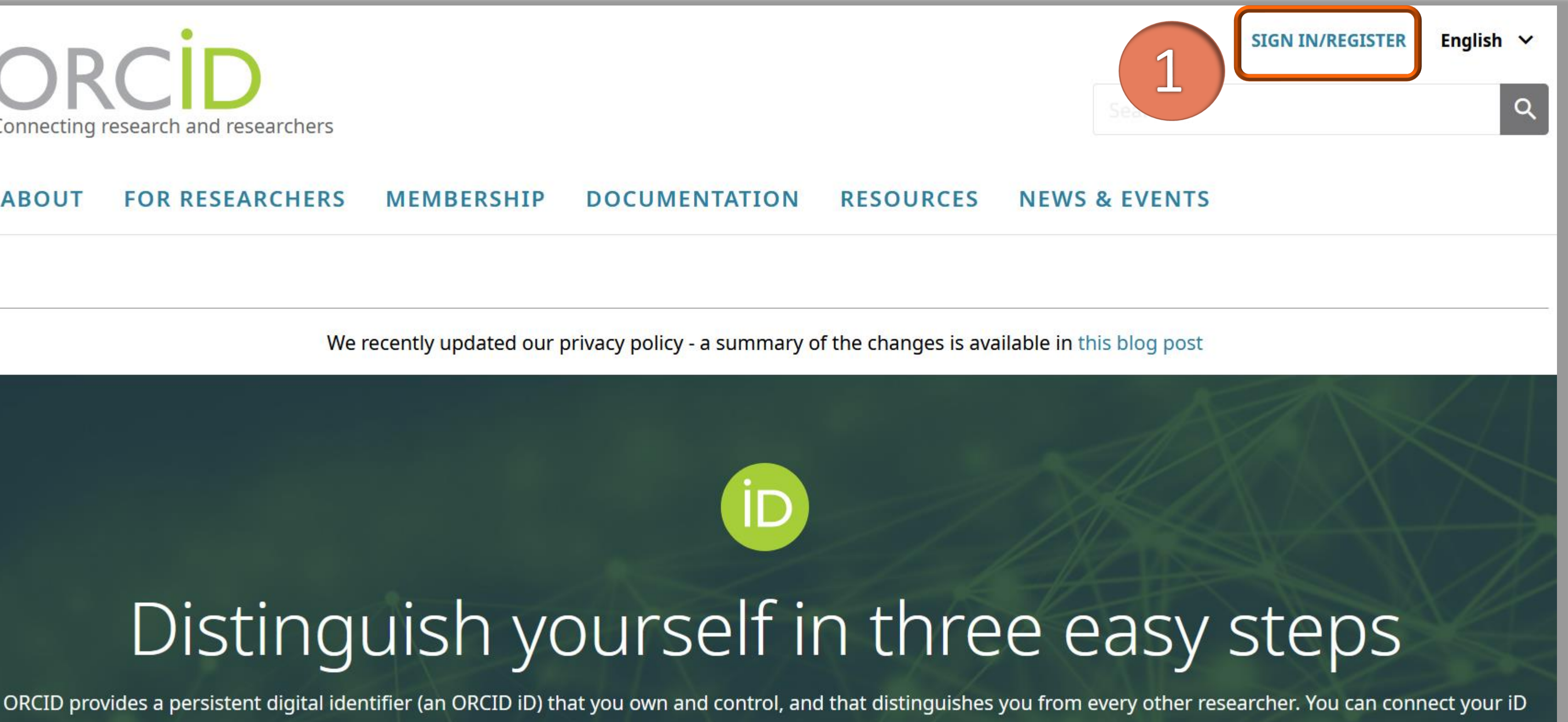

with your professional information — affiliations, grants, publications, peer review, and more. You can use your iD to share your information with other systems,

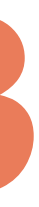

Procedura zakładania konta składa się z trzech etapów (ekranów). Wypełnij wskazane pola, kliknij **NEXT** (2,3), żeby przejść dalej

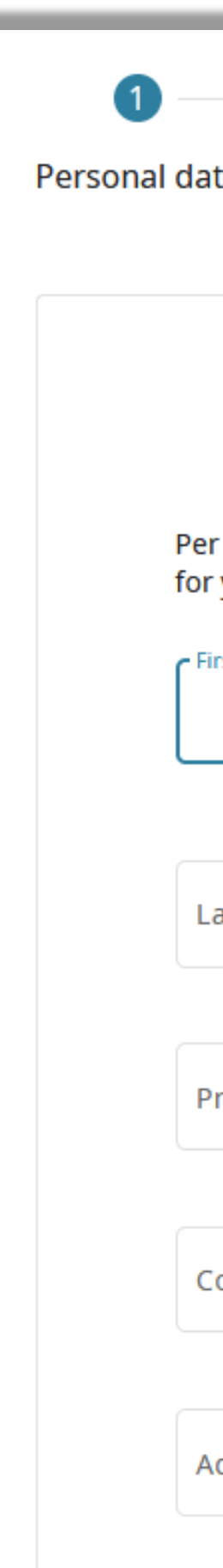

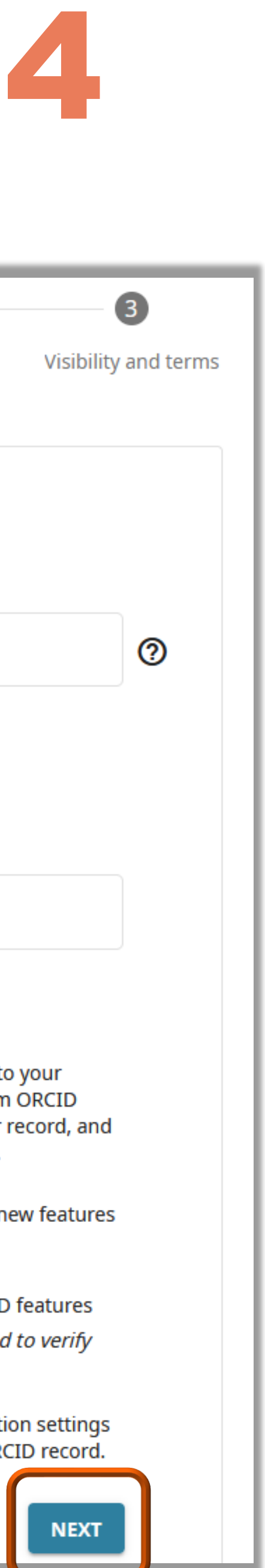

|                                                                                                    | · · · · · · · · · · · · · · · · · · · |                                       |                                                                                                    |                                   |
|----------------------------------------------------------------------------------------------------|---------------------------------------|---------------------------------------|----------------------------------------------------------------------------------------------------|-----------------------------------|
| ta Security and notifications                                                                             | 3<br>Visibility and terms             | <b>Personal data</b>                  | 2<br>Security and notifications                                                                                               | Vis                               |
| Create your ORCID iD<br>This is step 1 of 3                                                               |                                       |                                       | Create your ORCID iD<br>This is step 2 of 3                                                                                   |                                   |
| ORCID's <b>terms of use</b> , you may only register<br>yourself. Already have an ORCID iD? <b>Sign In</b> | for an ORCID iD                       | Password                              | ł                                                                                                    |                                   |
| rst name                                                                                                  | 0                                     | Ø 8 or m<br>Ø 1 letter<br>Ø 1 num     | ore characters<br>r or symbol<br>ber                                                                                          |                                   |
| ast name (Optional)                                                                                       |                                       | Confirm                               | password                                                                                                    |                                   |
| rimary email                                                                                              |                                       | Notificati                            | on settings                                                                                                    |                                   |
| onfirm primary email                                                                                      |                                       | account, se<br>member of<br>changes m | ecurity, and privacy, including requests<br>rganizations for permission to update y<br>ade to your record by those organizati | from ORCII<br>your record<br>ons. |
|                                                                                                    |                                       | You can als<br>and tips fo            | so choose to receive emails from us abo<br>r making the most of your ORCID reco                                               | out new fea<br>rd.                |
| dditional email (Optional)                                                                                | 0                                     | Please<br>and tip                     | send me quarterly emails about new O<br>s. <i>To receive these emails, you will also</i>                                      | RCID featur                       |
| Add another email                                                                                         | NEXT                                  | After you'v<br>at any time<br>GO BAC  | re registered, you can change in the account settings s                                                                       | fication sett<br>ORCID rec        |

Na ekranie Visibility settings określ kto może zobaczyć twój profil:

- Everyone profil publiczny (dane są widoczne dla wszystkich) (4)
- Trusted Organizations tylko dla zaproszonych (dane są widoczne tylko dla wybranych odbiorców)
- Only me profil prywatny (dane są widoczne jedynie dla właściciela profilu)

Zgodnie z Zarządzeniem nr 56/2021 Rektora Politechniki Warszawskiej ź dnia 28 czerwca 2021 utworzony na platformie ORCID profil, powinien być otwarty i dostępny publicznie (opcja **Everyone**)

Po uzupełnieniu danych kliknij **REGISTER** (5)

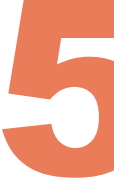

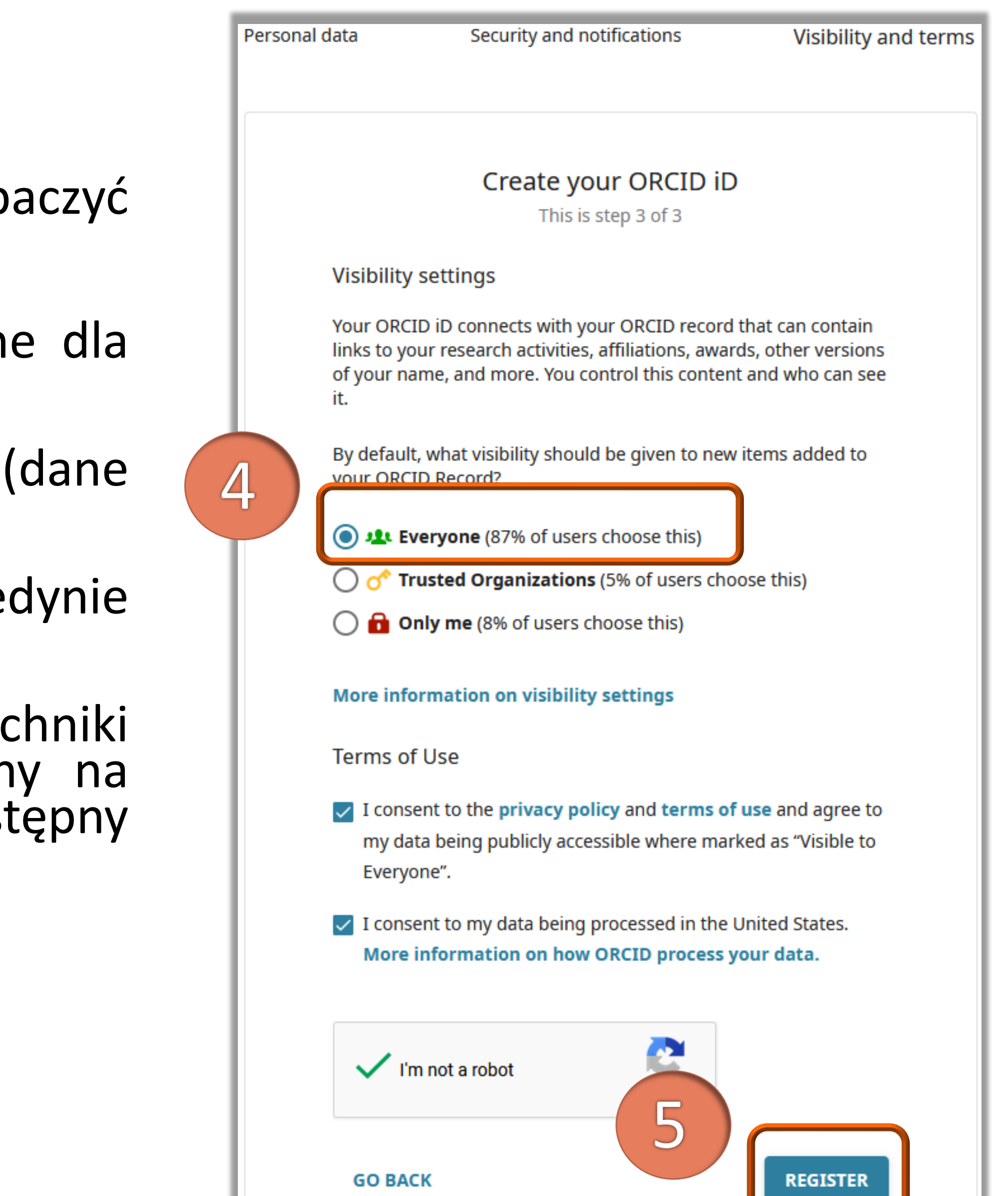

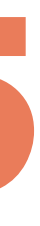

e-mail. Wiadomość zawiera także twój numer ORCID oraz link do profilu

### ORCID.org

Dearl

Thank you for registering for an ORCID identifier. To complete your registration please verify your email address.

Or copy and paste this link into your browser's address bar: https://orcid.org/verifyemail/Yk5udlhQWVBSaUhCWnZ5V3N3djVnbmNIa1IHelVkTEIVVzhodU9UTnpRSzAwQXJRTkw4UkYrUz BoL3BHc2VraA?lang=en

- Your ORCID iD is 0000-0001-5777-8727
- The link to your public record is <a href="http://orcid.org/0000-0001-5777-8727">http://orcid.org/0000-0001-5777-8727</a>

### Next steps:

### 1. Add more information to your ORCID Record

Access your ORCID record at https://orcid.org/my-orcid and add additional information to your record. Funders, publishers, universities and others use the information contained in an ORCID Record to help decrease the record keeping they ask from you. Increase the amount of information you can share in this way by adding other names you are known by, professional information, funding items you have received and works you have created to your Record.

For tips on adding information to your ORCID record see: https://support.orcid.org/knowledgebase /articles/460004

2. Use your ORCID iD when publishing, applying for grants and more

### Politechnika Warszawska

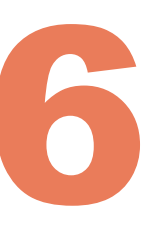

### Na podany w formularzu e-mail otrzymasz wiadomość o założeniu konta. Aby zakończyć procedurę tworzenia konta, potwierdź, że jesteś właścicielem adresu

Verify your email address

### Numer ORCID jest widoczny na twoim profilu pod imieniem i nazwiskiem w sekcji ORCID ID

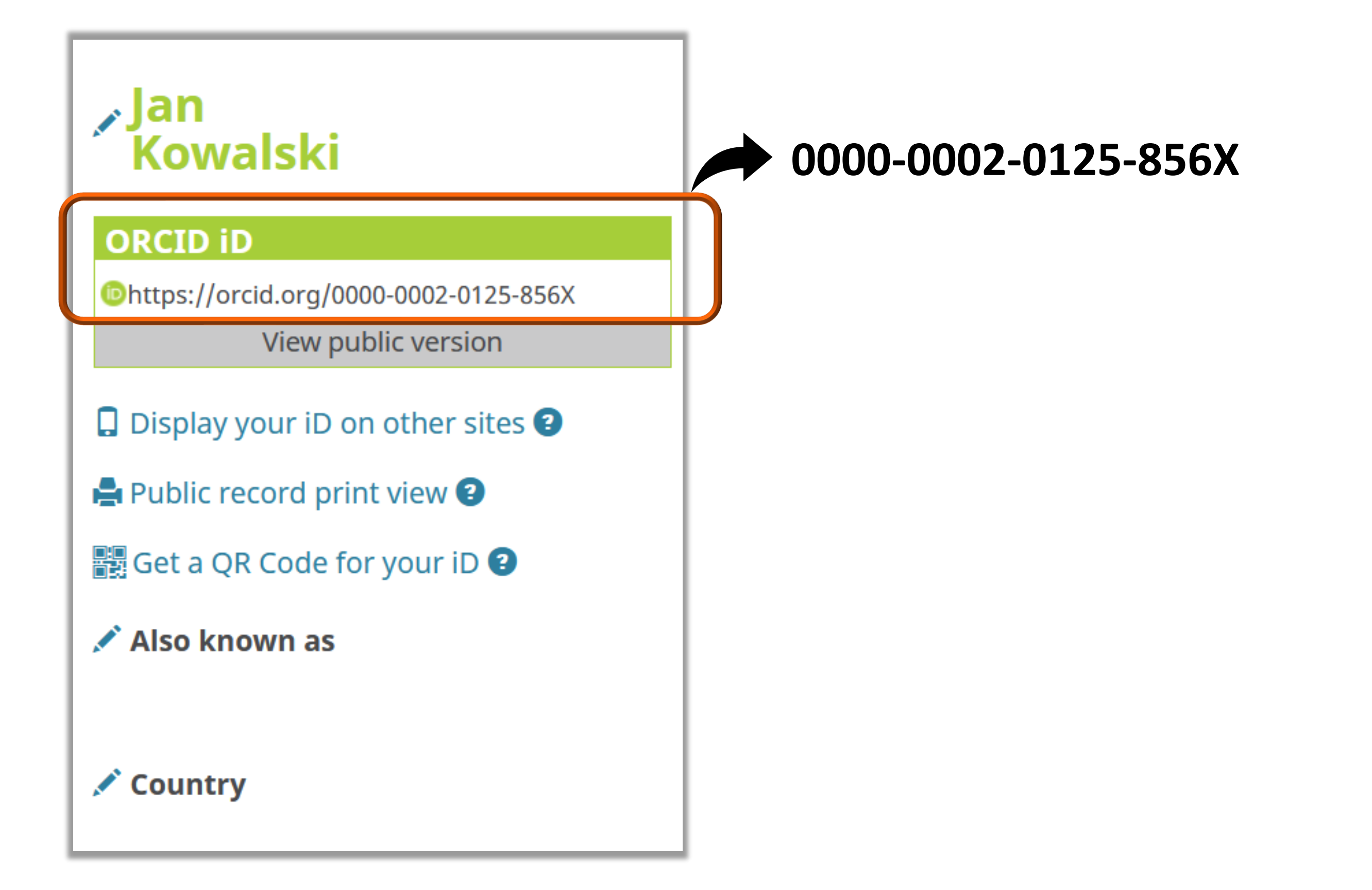

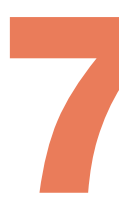

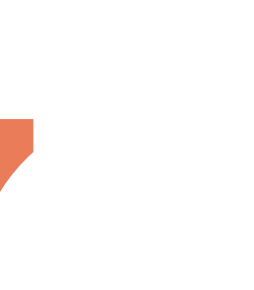

publikacje

| OR                   | Research and Researchers         |                                                                                  |                                 |                           |  |  |
|----------------------|----------------------------------|----------------------------------------------------------------------------------|---------------------------------|---------------------------|--|--|
| ABOUT                | FOR RESEARCHERS                  | MEMBERSHIP                                                                       | DOCUMENTATION                   | RESOURCES                 |  |  |
| We recently upd      | ated our privacy policy - a sumr | nary of the changes is avail                                                     | able in <b>this blog post</b>   |                           |  |  |
| , Iwona<br>Socik     |                                  | Biography 🕑                                                                      |                                 |                           |  |  |
| ORCID iD             |                                  |                                                                                  |                                 |                           |  |  |
| Ohttps://orcid.org/0 | 0000-0001-5777-8727              | ✓ Employment (1) ②                                                               |                                 |                           |  |  |
| Vie                  | ew public version                | Warsaw University of Technology: Warsaw, PL                                      |                                 |                           |  |  |
|                      | Switch account 🔉                 | 1994-07-01 to present   (Ma                                                      | in Library)                     |                           |  |  |
| Display your iD      | on other sites                   | Employment                                                                       |                                 |                           |  |  |
|                      | Source: Iwona Socik              |                                                                                  |                                 |                           |  |  |
| Public record pr     | rint view 😢                      |                                                                                  |                                 |                           |  |  |
| 🔡 Get a QR Code 1    | for your iD 😢                    | ✓ Education and qua                                                              | lifications (1) 🔋               |                           |  |  |
| 🖍 Also known as      |                                  | University of Warsa<br>1983-01-10 to 1988-01-07<br>Education                     | w: Warsaw, PL                   |                           |  |  |
| 🖍 Country            |                                  | Education                                                                        |                                 |                           |  |  |
| Poland               |                                  | Source: Iwona Socik                                                              |                                 |                           |  |  |
| Keywords             |                                  |                                                                                  | nd distinctions (0) 🧿           |                           |  |  |
| Information literad  | cy, Information competency,      | <ul> <li>Invited positions and distinctions (0) 3</li> </ul>                     |                                 |                           |  |  |
| E-learning, Quality  | of information                   | An invited position is an invited non-employment affiliation. A distinction is a |                                 |                           |  |  |
| Vebsites & Soc       | position or add distinction.     |                                                                                  |                                 |                           |  |  |
| · · · · ·            |                                  | <ul> <li>Membership and set</li> </ul>                                           | ervice (0) 😢                    |                           |  |  |
|                      |                                  | Membership is membe                                                              | rship in any society or organiz | ation. Service is a dedic |  |  |
| Concertion Other ID: | her IDs add service.             |                                                                                  |                                 |                           |  |  |
| Scopus Author ID:    | 57200213010                      | 🗸 Funding (0) 😨                                                                  |                                 |                           |  |  |
| 🖍 Emails             |                                  | Funding captures grants and other awards you have received to support you        |                                 |                           |  |  |
| iwona.socik@pw.e     | du.pl                            |                                                                                  |                                 |                           |  |  |

🗸 Works (27 of 27) 😨

socik@bg.pw.edu.pl

### Politechnika Warszawska

### Możesz przejść do uzupełniania własnego profilu podając dane biograficzne, wykształcenie, miejsce zatrudnienia, udział w projektach i grantach, dołączyć własne

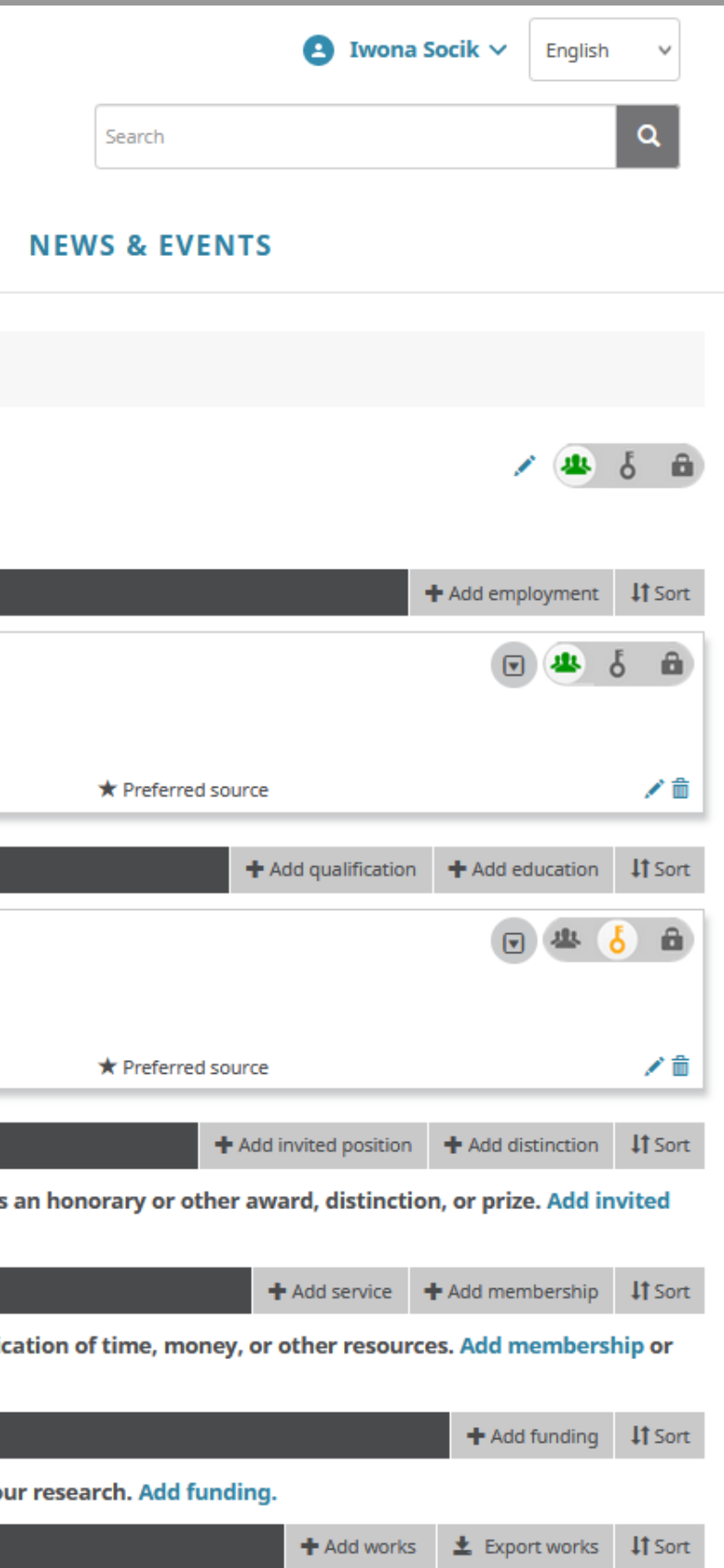

Zgodnie z Zarządzeniem Rektora profil ORCID powinien zawierać oficjalną Politechniki Warszawskiej w języku angielskim: "Warsaw University of Technology". Jeżeli jesteś:

- pracownikiem podaj tę nazwę w sekcji "Employment"; można także uzupełnić pole "Department" wpisując podstawowej jednostki organizacyjnej, np. wydziału, a także sekcję "Educations and qualifications"
- doktorantem podaj tę nazwę w sekcji "Educations and qualifications"

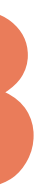

# nazwę

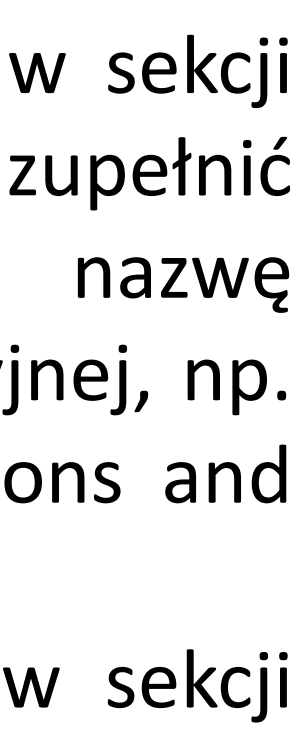

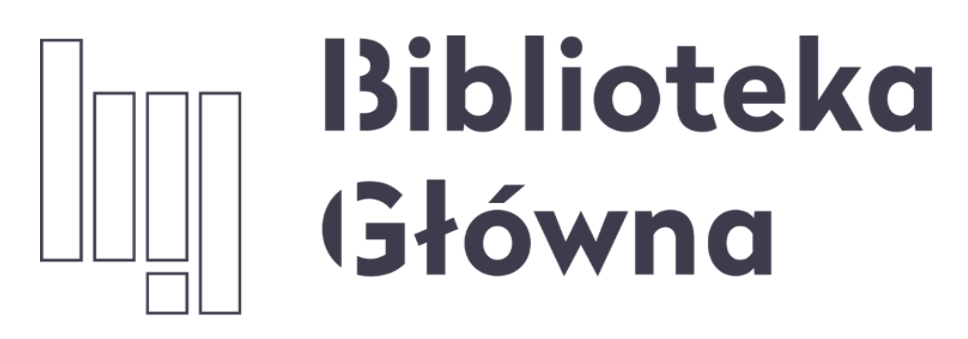

POLITECHNIKA WARSZAWSKA

# Jeśli masz pytania skontaktuj się z nami repozytorium.bg@pw.edu.pl tel. 234 60 74 (pon.-pt. 9:00-16:00)

Zachęcamy do zapoznania się z pozostałymi materiałami instruktażowymi w zakładce "Ewaluacja w PW - instrukcje" na stronie internetowej BGPW. Dotyczą one postanowień wskazanych w zarządzeniach Rektora PW odnośnie Kryterium I w ewaluacji

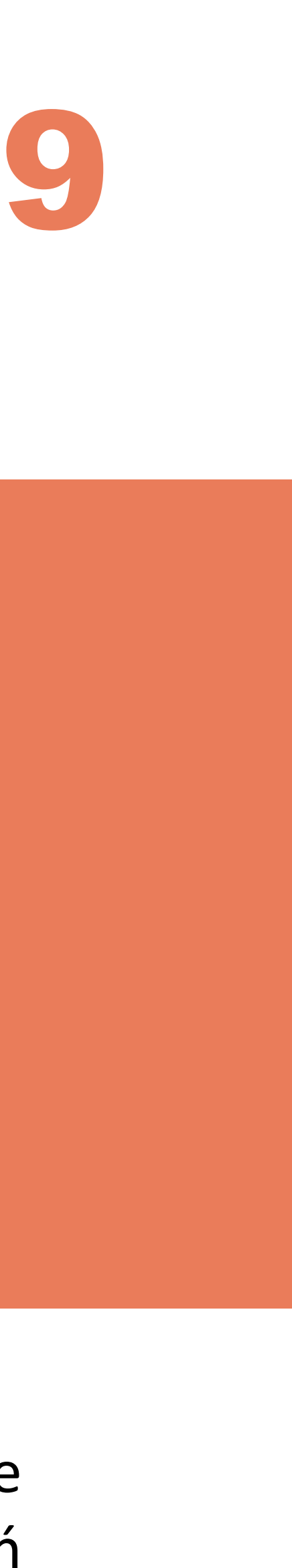